## ご自宅のパソコン・タブレット・スマートホンなどの端末での Google アカウントの変更と Google Classroom への接続の 仕方について

① Google のページからログインを選択します。

| Google                                                      | Gmail 画像 | III (1977>) |
|-------------------------------------------------------------|----------|-------------|
| Google 檢索 I m Feeling Lucky                                 |          |             |
| ビジネス ソリューション Google について Google.com<br>e 2022 - プライパシー - 期的 |          |             |
|                                                             |          |             |

- ② お子様のアカウントを入力します。(現在別のアカウントが登録されている場合
  - には『別のアカウントを追加』を選択いただくとこの画面になります。)

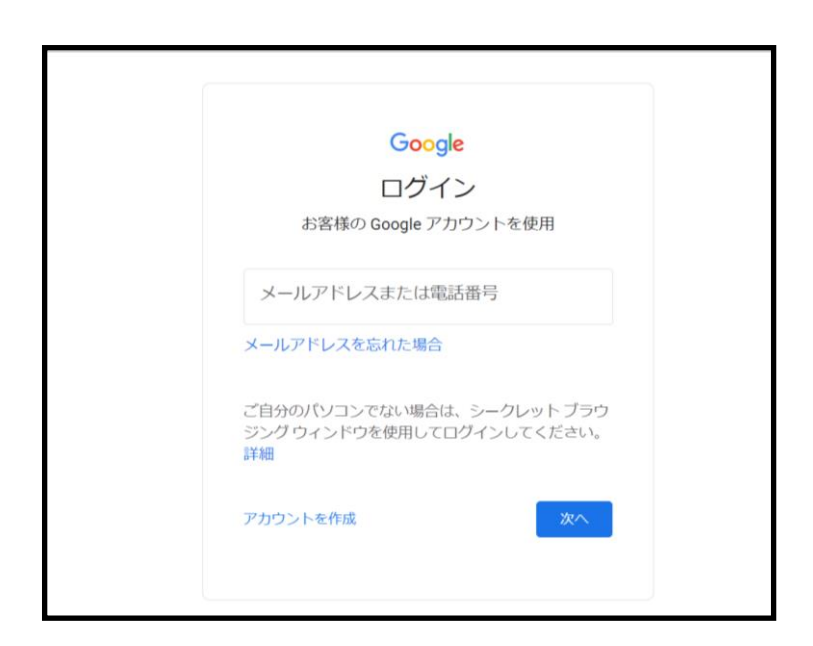

③ お子様のパスワードを入力します。(以前ご家庭で決めていただいたものです。)

|           | FSZZ                |    |
|-----------|---------------------|----|
| ۲         | @fujisawa-kng.ed.jp | •  |
| パスワードをフ   | し                   |    |
| □ パスワードを  | 表示します               |    |
| パスワードをお忘れ | この場合                | 次へ |

④ Google Classroom を検索し、選択いただくと各学級のページに接続されま

す。

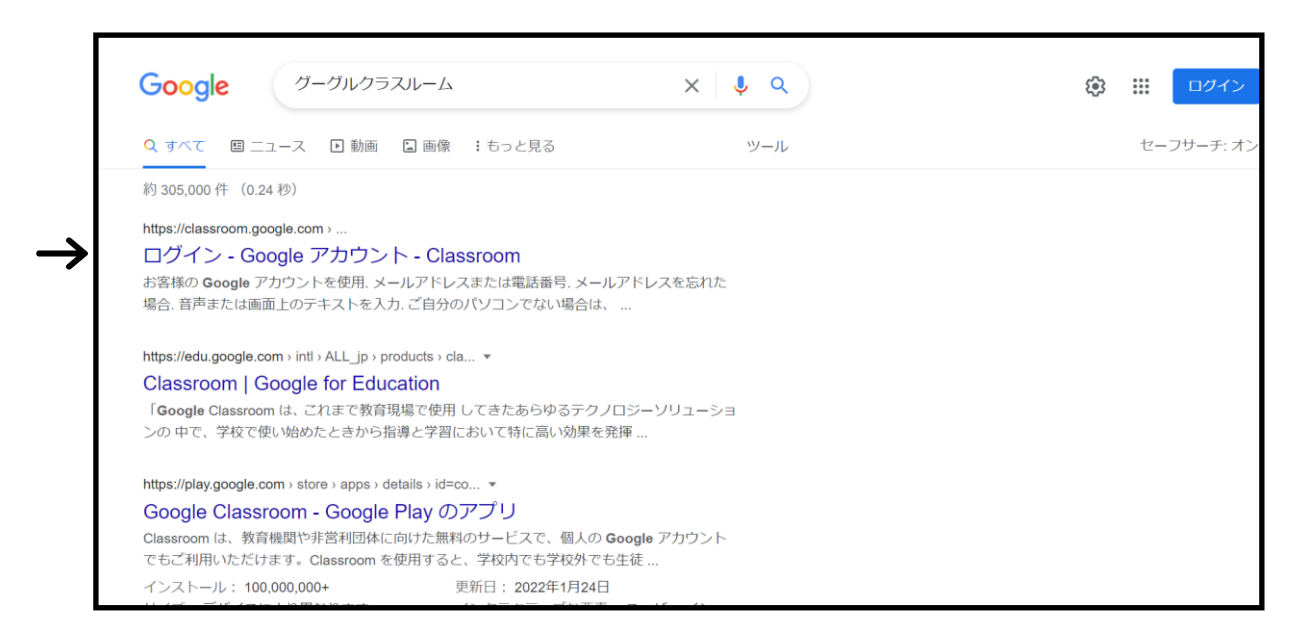